# SJÄLVHOTELL > KEY CONNECTOR

# **Deploy Key Connector**

View in the help center: https://bitwarden.com/help/deploy-key-connector/

# **Deploy Key Connector**

This article will walk you through the procedure for enabling and configuring Key Connector in an existing self-hosted environment. **Before proceeding**, please thoroughly review the about Key Connector article to ensure a full understanding of what Key Connector is, how it works, and the impacts of implementation.

Bitwarden supports deployment of one Key Connector for use by one organization for a self-hosted instance.

# Requirements

#### **△** Warning

Management of cryptographic keys is incredibly sensitive and is **only recommended for enterprises with a team and infrastructure** that can securely support deploying and managing a key server.

In order to use Key Connector you must:

- Have an Enterprise organization.
- Have a self-hosted Bitwarden server.
- Have an active SSO implementation.
- Activate the Single organization and Require single sign-on policies.

If your organization meets or can meet these requirements, including a team and infrastructure that can support management of a key server, contact us and we'll activate Key Connector.

# Setup & deploy Key Connector

**Once you have contacted us regarding Key Connector**, we'll reach out to kick off a Key Connector discussion. The steps that follow in this article must be completed in collaboration with Bitwarden customer success & implementation specialists.

### Obtain new license file

Once you have contacted us regarding Key Connector, a member of the customer success & implementation team will generate a Key Connector-enabled license file for your organization. When your Bitwarden collaborator instructs you it is ready, complete the following steps to obtain the new license:

- 1. Open the Bitwarden cloud web app and navigate to your organization's **Billing** -> **Subscription** screen in the Admin Console.
- 2. Scroll down and select the **Download License** button.
- 3. When prompted, enter the installation ID that was used to install your self-hosted server and select **Submit**. If you don't know your installation ID off-hand, you can retrieve it from ./bwdata/env/global.override.env.

You won't need your license file immediately, but you will be required to upload it to your self-hosted server in a later step.

### **Initialize Key Connector**

To prepare your Bitwarden server for Key Connector:

1. Save a backup of, at a minimum, .bwdata/mssql. Once Key Connector is in use, it's recommended that you have access to a pre-Key Connector backup image in case of an issue.

# (i) Note

If you are using an external MSSQL database, take a backup of your database in whatever way fits your implementation.

2. Update your self-hosted Bitwarden installation in order to retrieve the latest changes:

| Bash                  |  |  |
|-----------------------|--|--|
| ./bitwarden.sh update |  |  |

3. Edit the .bwdata/config.yml file and enable Key Connector by toggling enable\_key\_connector to true.

| Bash                   |  |  |
|------------------------|--|--|
| nano bwdata/config.yml |  |  |

4. Rebuild your self-hosted Bitwarden installation:

| Bash                   |  |  |
|------------------------|--|--|
| ./bitwarden.sh rebuild |  |  |

5. Update your self-hosted Bitwarden installation again in order to apply the changes:

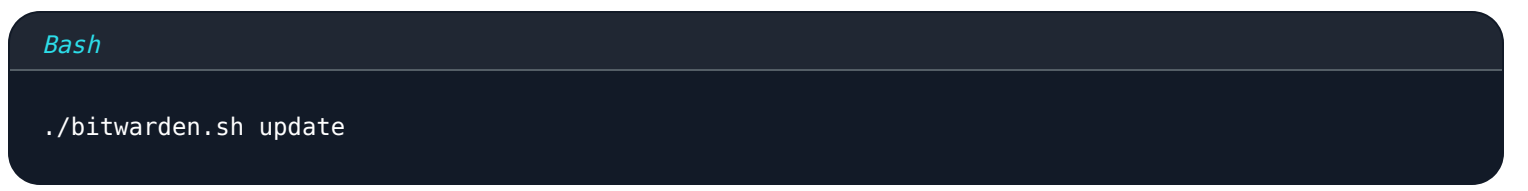

# **Configure Key Connector**

To configure Key Connector:

1. Edit the .bwdata/env/key-connector.override.env file that will have been downloaded with the ./bitwarden.sh update.

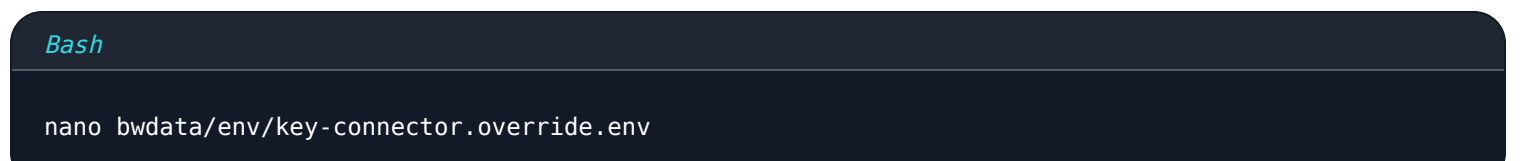

### **▲** Warning

This file will be pre-populated with default values that will spin up a functional local Key Connector setup, however the **default values are not recommended for production environments**.

2. In key-connector.override.env, you will need to specify values for the following:

- Endpoints: What Bitwarden endpoints Key Connector can communicate with.
- Database: Where Key Connector will store and retrieve user keys.
- RSA key pair: How Key Connector will access an RSA key pair to protect user keys at rest.

#### Endpoints

Automated setup will populate endpoint values based on your installation configuration, however it's recommended that you confirm the following values in key-connector.override.env are accurate for your setup:

#### Bash

keyConnectorSettings\_\_webVaultUri=https://your.bitwarden.domain.com keyConnectorSettings\_\_identityServerUri=http://identity:5000

#### Database

Key Connector must access a database which stores encrypted user keys for your organization members. Create a secure database to store encrypted users keys and replace the default keyConnectorSettings\_database\_ values in key-connector.override.en v with the values designated in the Required Values column for the chosen database:

### 🛆 Warning

Migration from one database to another is **not supported** at this time. Regardless of which provider you choose, **implement a frequent automated backup schedule** for the database.

| Database                      | Required values                                                                                                    |
|-------------------------------|----------------------------------------------------------------------------------------------------|
| Local JSON ( <b>default</b> ) | Notrecommended outside of testing.<br>keyConnectorSettingsdatabaseprovider=json<br>keyConnectorSettingsdatabasejsonFilePath={File_Path} |
| Microsoft SQL Server          | keyConnectorSettingsdatabaseprovider=sqlserver<br>keyConnectorSettingsdatabasesqlServerConnectionString={Connection_String}             |

| Database      | Required values                                                                                                    |  |  |
|---------------|----------------------------------------------------------------------------------------------------|--|--|
|               | Learn how to format MSSQL connection strings                                                                                                    |  |  |
| PostgreSQL    | <pre>keyConnectorSettingsdatabaseprovider=postgresql keyConnectorSettingsdatabasepostgreSqlConnectionString={Connection_String} Learn how to format PostgreSQL connection strings</pre>                                                 |  |  |
| MySQL/MariaDB | <pre>keyConnectorSettingsdatabaseprovider=mysql keyConnectorSettingsdatabasemySqlConnectionString={Connection_String} Learn how to format MySQL connection strings</pre>                                                                |  |  |
| MongoDB       | <pre>keyConnectorSettingsdatabaseprovider=mongo keyConnectorSettingsdatabasemongoConnectionString={Connection_String} keyConnectorSettingsdatabasemongoDatabaseName={DatabaseName} Learn how to format MongoDB connection strings</pre> |  |  |

### **RSA key pair**

# **♀ Tip**

The RSA key pair must be **at a minimum** 2048 bits in length.

Generally, your options include granting Key Connector access to an X509 **Certificate** that contains the key pair or granting Key Connector access directly to the **Key Pair**. Key Connector does not support rotation of certificates or RSA key pairs.

# ⇒Certificate

To use an X509 certificate that contains an RSA key pair, specify the values required depending on the location where your certificate is stored (see **Filesystem**, **OS Certificate Store**, and so on):

# **⊘** Tip

The certificate **must** be made available as a PKCS12 . pfx file, for example:

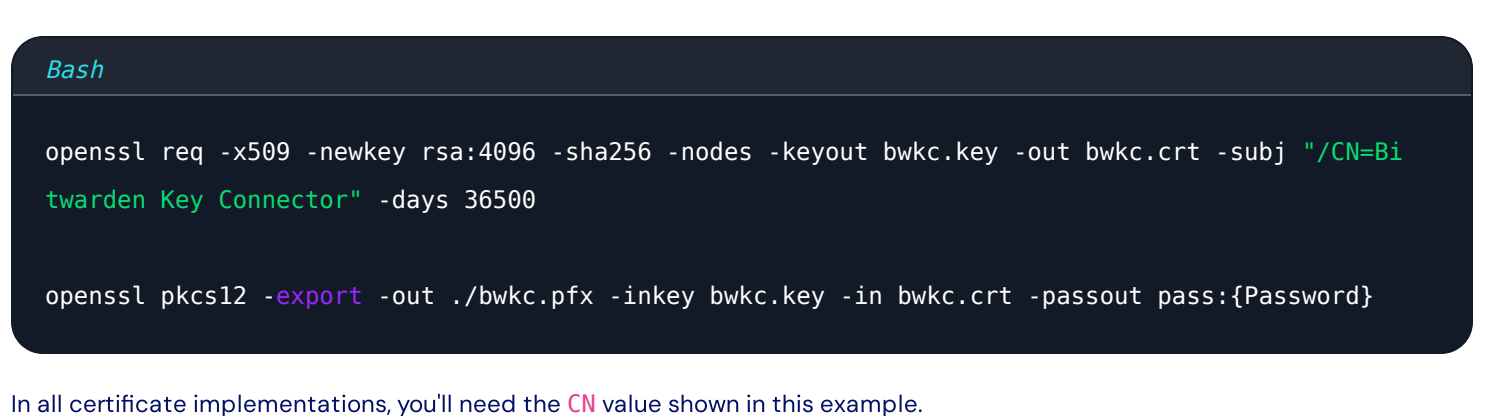

# Filesystem (default)

If the certificate is stored on the filesystem of the machine running Key Connector, specify the following values:

# (i) Note

By default, Key Connector will be configured to create a .pfx file located at etc/bitwarden/key-connector/bwkc.pfx with a generated password. It is not recommended for enterprise implementations to use these defaults.

#### Bash

keyConnectorSettings\_\_rsaKey\_\_provider=certificate
keyConnectorSettings\_\_certificate\_\_provider=filesystem
keyConnectorSettings\_\_certificate\_\_filesystemPath={Certificate\_Path}
keyConnectorSettings\_\_certificate\_\_filesystemPassword={Certificate\_Password}

#### **Azure Blob Storage**

If the certificate is uploaded to Azure Blob Storage, specify the following values:

### Bash

| keyConnectorSettingsrsaKeyprovider=certificate                                             |
|--------------------------------------------------------------------------------------------|
| <pre>keyConnectorSettingscertificateprovider=azurestorage</pre>                            |
| <pre>keyConnectorSettingscertificateazureStorageConnectionString={Connection_String}</pre> |
| <pre>keyConnectorSettingscertificateazureStorageContainer={Container_Name}</pre>           |
| <pre>keyConnectorSettingscertificateazureStorageFileName={File_Name}</pre>                 |
| <pre>keyConnectorSettingscertificateazureStorageFilePassword={File_Password}</pre>         |

Set azureStorageConnectionString to a Connection string you can generate in your Azure portal from the Shared access signature (SAS) page of your storage account. The SAS must have:

- Allowed services: Blob and File
- Allowed resource types: Service, Container, and Object
- Allowed permissions: Read, Write, and List
- Allowed blob index permissions: Read/Write and Filter

#### **Azure Key Vault**

If certificate is stored in Azure Key Vault, specify the following values:

#### (i) Note

To use Azure Key Vault to store your .pfx certificate, you'll need to create an Active Directory **App Registration**. This App Registration must:

- Give delegated API permissions to access Azure Key Vault
- Have a client secret generated to allow access by Key Connector

#### Bash

keyConnectorSettings\_\_certificate\_\_provider=azurekv
keyConnectorSettings\_\_certificate\_\_azureKeyvaultUri={Vault\_URI}
keyConnectorSettings\_\_certificate\_\_azureKeyvaultCertificateName={Certificate\_Name}
keyConnectorSettings\_\_certificate\_\_azureKeyvaultAdTenantId={ActiveDirectory\_TenantId}
keyConnectorSettings\_\_certificate\_\_azureKeyvaultAdAppId={AppRegistration\_ApplicationId}
keyConnectorSettings\_\_certificate\_\_azureKeyvaultAdSecret={AppRegistration\_ClientSecretValue}

#### **Hashicorp Vault**

If the certificate is stored in Hashicorp Vault, specify the following values:

#### (i) Note

Key Connector integrates with the Hashicorp Vault KV2 Storage Engine. As per the top of this tab, the certificate file should be in PKCS12 format and stored base64-encoded as the value to a named key in your Vault. If following a Vault tutorial for the KV2 Storage Engine, the key name may be file unless otherwise specified.

#### Bash

| <pre>keyConnectorSettingsrsaKeyprovider=certificate</pre>                               |
|-----------------------------------------------------------------------------------------|
| <pre>keyConnectorSettingscertificateprovider=vault</pre>                                |
| <pre>keyConnectorSettingscertificatevaultServerUri={Server_URI}</pre>                   |
| <pre>keyConnectorSettingscertificatevaultToken={Token}</pre>                            |
| keyConnectorSettingscertificatevaultSecretMountPoint={Secret_MountPoint}                |
| keyConnectorSettingscertificatevaultSecretPath={Secret_Path}                            |
| keyConnectorSettingscertificatevaultSecretDataKey={Secret_DataKey}                      |
| <pre>keyConnectorSettingscertificatevaultSecretFilePassword={Secret_FilePassword}</pre> |

# ⇒Cloud key pair

To use a cloud provider or physical device to store to a RSA 2048 key pair, specify the values required depending on your chosen implementation (see **Azure Key Vault, Google Cloud Key Management**, and so on):

#### **Azure Key Vault**

If you are using Azure Key Vault to store a RSA 2048 key pair, specify the following values:

#### (i) Note

To use Azure Key Vault to store your RSA 2048 key, you'll need to create an Active Directory **App Registration**. This App Registration must:

- Give delegated API permissions to access Azure Key Vault
- Have a client secret generated to allow access by Key Connector

#### Bash

| keyConnectorSettingsrsaKeyprovider=azurekv                                                     |
|------------------------------------------------------------------------------------------------|
| keyConnectorSettingsrsaKeyazureKeyvaultUri={Vault_URI}                                         |
| keyConnectorSettingsrsaKeyazureKeyvaultKeyName={Key_Name}                                      |
| keyConnectorSettingsrsaKeyazureKeyvaultAdTenantId={ActiveDirectory_TenantId}                   |
| keyConnectorSettingsrsaKeyazureKeyvaultAdAppId={AppRegistration_ApplicationId}                 |
| <pre>keyConnectorSettingsrsaKeyazureKeyvaultAdSecret={AppRegistration_ClientSecretValue}</pre> |

Learn how to use Azure Key Vault to create a key pair

#### **Google Cloud Key Management**

If you are using Google Cloud Key Management to store a RSA 2048 key pair, specify the following values:

#### Bash

| <pre>keyConnectorSettingsrsaKeyprovider=gcpkms</pre>                        |
|-----------------------------------------------------------------------------|
| keyConnectorSettingsrsaKeygoogleCloudProjectId={Project_Id}                 |
| <pre>keyConnectorSettingsrsaKeygoogleCloudLocationId={Location_Id}</pre>    |
| keyConnectorSettingsrsaKeygoogleCloudKeyringId={Keyring_Id}                 |
| <pre>keyConnectorSettingsrsaKey_googleCloudKeyId={Key_Id}</pre>             |
| <pre>keyConnectorSettingsrsaKeygoogleCloudKeyVersionId={KeyVersionId}</pre> |

Learn how to use Google Cloud Key Management Service to create key rings and asymmetric keys

#### **AWS Key Management Service**

If you are using AWS Key Management Service (KMS) to store a RSA 2048 key pair, specify the following values:

| Bash                                                                       |  |
|----------------------------------------------------------------------------|--|
|                                                                            |  |
| keyConnectorSettingsrsaKeyprovider=awskms                                  |  |
| <pre>keyConnectorSettingsrsaKeyawsAccessKeyId={AccessKey_Id}</pre>         |  |
| <pre>keyConnectorSettingsrsaKeyawsAccessKeySecret={AccessKey_Secret}</pre> |  |
| <pre>keyConnectorSettingsrsaKeyawsRegion={Region_Name}</pre>               |  |
| <pre>keyConnectorSettingsrsaKeyawsKeyId={Key_Id}</pre>                     |  |
|                                                                            |  |

# Learn how to use AWS KMS to create asymmetric keys ⇒PKCS#11 HSM

If you are using a physical HSM device with the PKCS#11 provider to store a private key, you will need to:

- 1. Upload the corresponding public key, configured as a PEM-encoded certificate, to a location which can be accessed by the Key Connector container (see **Certificates** tab).
- 2. Configure Key Connector with the following values, which include both PKCS#11-specific values (e.g. keyConnectorSettings\_\_rsa Key\_pkcs11...) and values specific to the location you've chosen store your public key (e.g. keyConnectorSettings\_certific ate\_...):

#### Bash

keyConnectorSettings\_\_rsaKey\_\_provider=pkcs11
keyConnectorSettings\_\_rsaKey\_\_pkcs11Provider={Provider}
keyConnectorSettings\_\_rsaKey\_\_pkcs11SlotTokenSerialNumber={Token\_SerialNumber}
keyConnectorSettings\_\_rsaKey\_\_pkcs11LoginUserType={Login\_UserType}
keyConnectorSettings\_\_rsaKey\_\_pkcs11LoginPin={Login\_PIN}

ONE OF THE FOLLOWING TWO:

keyConnectorSettings\_\_rsaKey\_\_pkcs11PrivateKeyLabel={PrivateKeyLabel}
keyConnectorSettings\_\_rsaKey\_\_pkcs11PrivateKeyId={PrivateKeyId}

#### **OPTIONALLY:**

keyConnectorSettings\_\_rsaKey\_\_pkcs11LibraryPath={path/to/library/file}

### (i) Note

Key Connector may need to access specific files, such as a local PEM certificate or PPKCS#11 driver files. By default, the directory ./bwdata/key-connector is mounted into the container at /etc/bitwarden/key-connector, meaning that a certificate file stored in the host OS at /opt/bitwarden/bwdata/key-connector/certificate.pem is available to the container at /etc/b itwarden/key-connector/certificate.pem. Key Connector configurations must reference files in their mounted locations, as in the following example:

#### Plain Text

keyConnectorSettings\_certificate\_filesystemPath=/etc/bitwarden/key-connector/certificate.pem

#### Required in all circumstances:

- keyConnectorSettings\_\_rsaKey\_\_provider=: Must be pkcs11.
- keyConnectorSettings\_rsaKey\_pkcs11Provider=: Must be yubihsm or opensc.
- keyConnectorSettings\_rsaKey\_pkcs11SlotTokenSerialNumber=: Serial number used to identify the token to be used.
- keyConnectorSettings\_rsaKey\_pkcs11LoginUserType=: Can be user, so, or context\_specific.
- keyConnectorSettings\_rsaKey\_pkcs11LoginPin=: PIN code used to access the token.
- keyConnectorSettings\_certificate\_provider=: Can be filesystem, azurestorage, azurekv, or vault.

#### Required in some circumstances:

- keyConnectorSettings\_rsaKey\_pkcs11PrivateKeyLabel=: (Required if not using ...\_pkcsPrivateKeyId=, see below)
   Label, or "alias", of your privatekey.
- keyConnectorSettings\_rsaKey\_pkcs11PrivateKeyId=: (Required if not using ...\_pkcs11PrivateKeyLabel=) Unique identifier of your private key.
- keyConnectorSettings\_certificate\_filesystem...=: Set both ...\_certificate\_filesystem... values if you store your public key on a file system (see Certificates tab).
- keyConnectorSettings\_certificate\_azure...=: Set all ...\_certificate\_azure... values if you store your public key in Azure Blob Storage (see Certificates tab).
- keyConnectorSettings\_certificate\_azureKeyvault...=: Set all ...\_certificate\_azureKeyvault... values if you store your public key in Azure Key Vault (see Certificates tab).
- keyConnectorSettings\_certificate\_vault...=: Set all ...\_certificate\_vault... values if you store your public key in Hashicorp Vault (see Certificates tab).

#### **Optional**:

 keyConnectorSettings\_rsaKey\_pkcs11LibraryPath=: Optionally, point Key Connector to a library file, for example =/etc/b itwarden/libfxpkcs11.so. Doing so will supersede the value keyConnectorSettings\_rsaKey\_pkcs11Provider=.

### **Securing Key Connector**

Additional security measures for Key Connector users are recommended to maintain zero-knowledge encryption for databases and data transfers.

- Organizations who use a TLS intercepting proxy will be required to take additional steps in order to maintain zero-knowledge encryption. To ensure security, add the Bitwarden URL to your proxy's exclusion list, this will ensure that the data transfer with Key Connector remains encrypted and un-logged throughout the entire data transfer process.
- It is not always possible to migrate between encryption mechanisms.
- Migration from one database to another is **not supported** at this time. Be sure to implement a frequent automated backup schedule for the database.

### ▲ Warning

Management of cryptographic keys is incredibly sensitive and is **only recommended for enterprises with a team and infrastructure** that can securely support deploying and managing a key server.

### **Activate Key Connector**

Now that Key Connector is fully configured and you have a Key Connector-enabled license, complete the following steps:

1. Restart your self-hosted Bitwarden installation in order to apply the configuration changes:

#### Bash

### ./bitwarden.sh restart

2. Log in to your self-hosted Bitwarden as an organization **owner** and navigate to the Admin Console's **Billing** → **Subscription** screen.

- 3. Select the **Update license** button and upload the Key Connector-enabled license retrieved in an earlier step.
- 4. If you haven't already, navigate to the Settings → Policies screen and enable the Single organization and Require single sign-on authentication policies. Both are required to use Key Connector.
- 5. Navigate to the **Settings**  $\rightarrow$  **Single sign-on** screen.

#### **⊘** Tip

The next few steps assume that you already have an active login with SSO implementation using SAML 2.0 or OIDC. **If you don't**, please implement and test login with SSO before proceeding.

#### 6. In the Member decryption options section, select Key Connector.

- 7. In the **Key Connector URL** input, enter the address Key Connector is running at (by default, <a href="https://your.domain/key-connect">https://your.domain/key-connect</a> or) and select the **Test** button to ensure you can reach Key Connector.
- 8. Scroll to the bottom of the screen and select Save.